### 申請支援サービスとは

 申請支援サービスでは、複数の自治体で情報を共有しています。
 「本社情報」「営業所情報」「職員名簿・資格」「申請事前登録」については一度登録していただけば、このサービスを利用している複数の自治体への入 札参加資格審査申請に使用することができます。

【令和6年1月現在使用している市町村】…7市町 ・高梁市 ・瀬戸内市 ・真庭市 ・美作市 ・早島町 ・里庄町 ・美咲町

- 入力で必須となっている項目に入力が無い場合は更新されません。また、必須となっていない項目についてもできる限り入力をお願いします。
- 入力のマニュアル(説明書)は、画面の右上にある「説明はこちら」を選択していただくと表示されます。

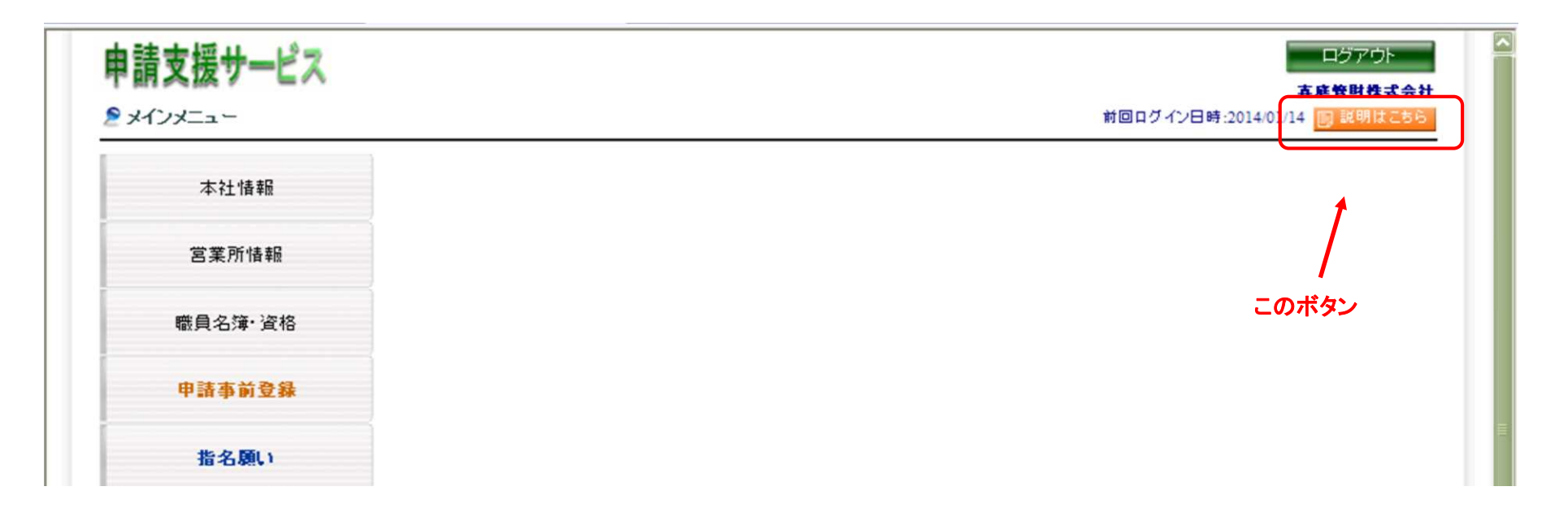

# 申請支援サービス【ログイン】

「申請支援サービス」を開くと最初にログイン画面が表示されます。

【注意】「建設工事」「測量・コンサルタント等」「物品・役務・小規模工事等」複数の申請を行う場合、業者 I D・パスワードは共通です。

一度申請支援サービスを使用したことがある方は、業者 I Dとパスワードを入力してログインしてください。

また、はじめてご利用いただく場合でも、昨年度までに「システムを利用している他自治体」へ入札参加資格審査申請を行ったことがある方については、情報を共有していますの で、「パスワードを忘れた方」ボタンから業者 I Dとパスワードの再設定を行ってください。

(メールで通知されますので、手順に従って作業を行い、「業者ID」と「パスワード」を設定してください。)

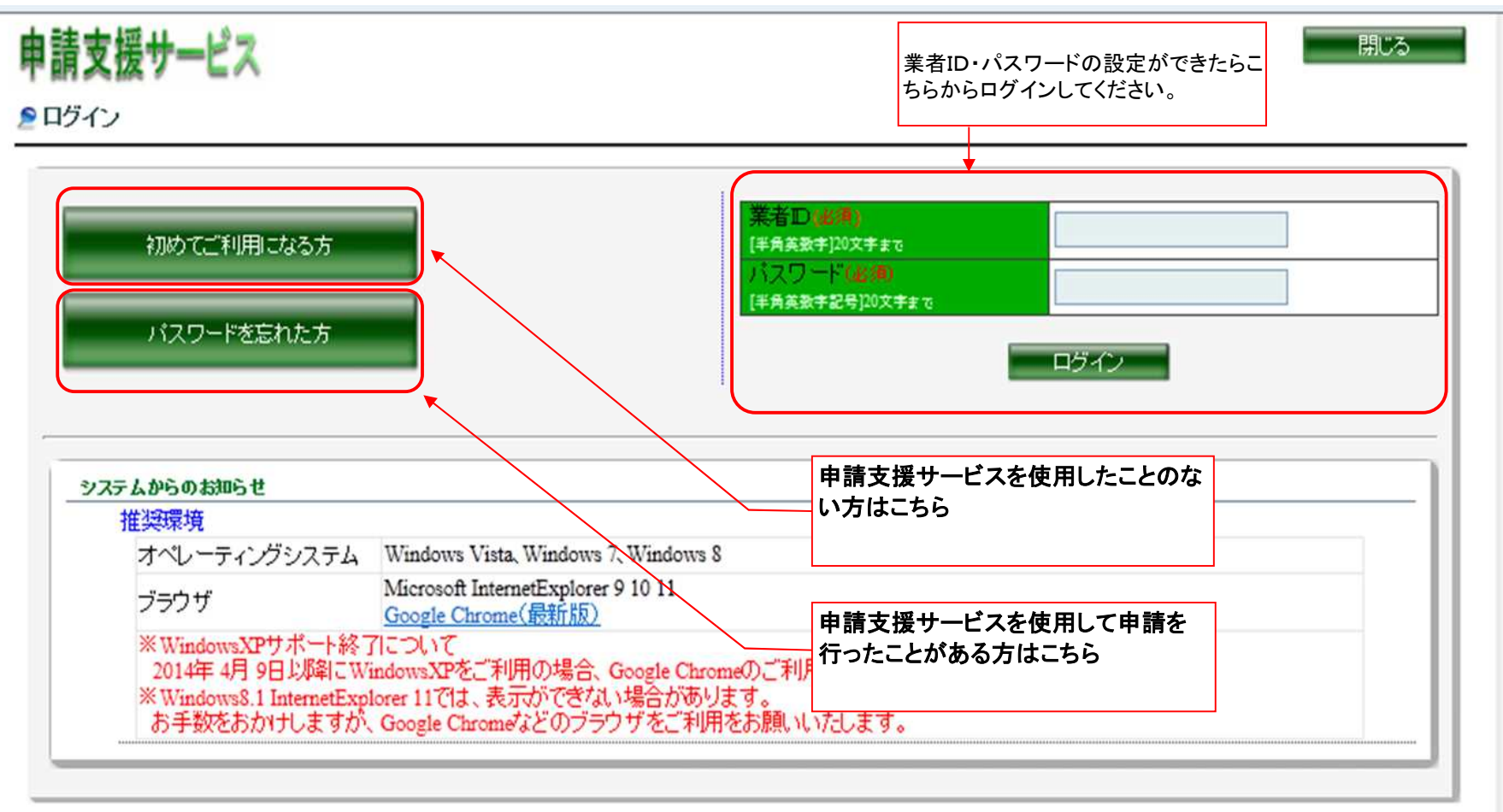

## 申請支援サービス【メインメニュー】

ログインすると、下記の画面が表示されます。

- ① 「本社情報」は必ず入力してください。(既に登録済みの場合は最新情報に更新してください。)
- ② 委任先がある場合は「営業所情報」を入力してください。

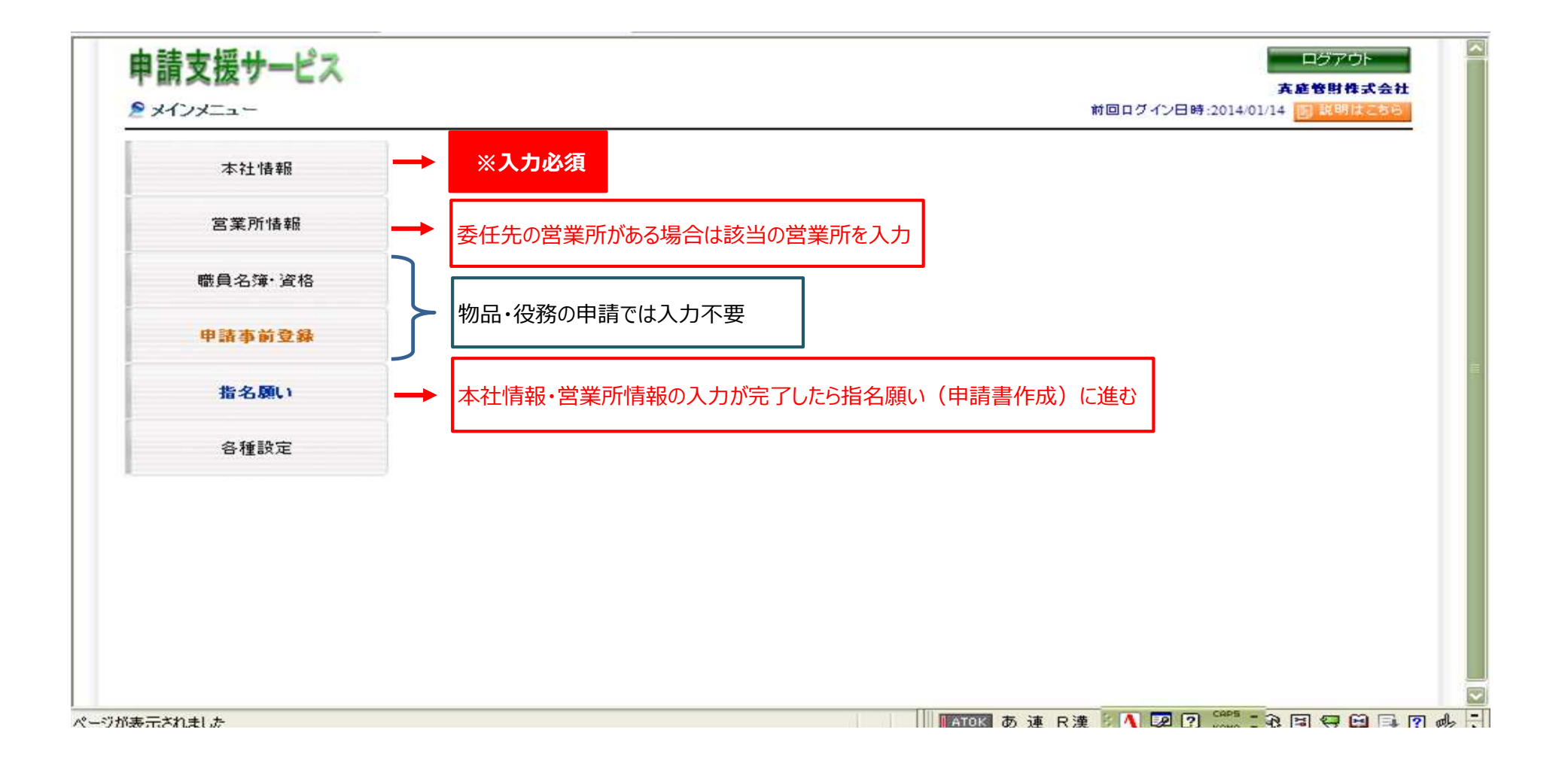

## 申請支援サービス【指名願い】

①「指名願い」を選択し、「真庭市」を選択する

| 申請支援サービス        | ログアウト                                                                                            |  |  |
|-----------------|--------------------------------------------------------------------------------------------------|--|--|
| ●指名願い           | 株式会社 真庭管財<br>前回ログイン日時:2024/05/10                                                                 |  |  |
| メインメニューヘ        | 令和6・7年度入札参加資格審査の追加申請について                                                                         |  |  |
| 申請履歴参照          | 真庭市が発注する物品・役務(小規模修繕)について、入札や見積徴取に参加を希望され                                                         |  |  |
| 高梁市             | る事業者の方の申請を受け付けます。<br>申請支援サービスは令和6年5月27日(月)から利用可能となります。                                           |  |  |
| <b>通戸内市</b>     | 【申請業種】 物品·役務(小規模修繕)                                                                              |  |  |
| <b>夏</b> 庭市     | 【申請書受付期間】 令和6年6月1日~令和6年6月15日                                                                     |  |  |
| 美作市             | 【資格の有効期間】 令和6年8月1日~令和8年5月31日                                                                     |  |  |
| 愛 里庄町           | 申請前に真庭市ホームページに掲載している申請手順書と、本画面右上の「説明はこちら」をご確認くだ<br>さい。                                           |  |  |
| 【 <b>○</b> 情報公社 | 「指名願い」にて作成されるPDFファイル及びExcelファイルをダウンロードし、申請書類を印刷してくだ                                              |  |  |
|                 | さい。<br>内容をご確認のうえ押印が必要な書類には押印をお願いします。                                                             |  |  |
|                 | ー度出力した内容を訂正する場合は、再度「指名願い」より申請手続きを行ってください。<br>その際、新しい提出番号が採番されるため、PDF・Excelについても最新のものをダウンロードしてくださ |  |  |

610

#### ②「物品・役務申請」を押下する

| 申請支援サービス               | ログアウト 株式会社、直成管財               |
|------------------------|-------------------------------|
| ≥ 指名願い                 | 前回ログイン日時:2024/05/10 国説明はごちら   |
| う 真庭市申請支援サービス          | 戻る                            |
| 物品・役務申請入札。動」資格審査申請書を作成 | 」ます。「物品・役務・小規模工事等」を申請する方は、こちら |
|                        |                               |

### ③申請する事業所の所在地を「市町村内」「県内」「県外」から選択し、「次へ」を押下する

| 申請支援サービス        |        | ログアウト 株式会社、直向管財     |
|-----------------|--------|---------------------|
| ≥ 物品・役務申請 指名願い  |        | 前回ログイン日時:2024/05/10 |
| う 真庭市申請支援サービス   |        | 戻る 次へ キャンセル         |
| 県市町村内外を選択してください |        |                     |
| 申請区分            | 市町村内 🗸 |                     |
| 市町村内・・・契約等(委任外  | 市町村内   |                     |
|                 | 県内     |                     |
|                 | 県外     |                     |
|                 |        |                     |
|                 |        |                     |
|                 |        |                     |
|                 |        |                     |

### ④ 入札・契約を行う事業所(本社または営業所等)を選択し、次へを押下する

| 甲請                                                                                | 支援サービス                                                                                                    |                                                                                                    |                                                      |                                                                           | ログアウト                                                 |
|-----------------------------------------------------------------------------------|----------------------------------------------------------------------------------------------------|----------------------------------------------------------------------------------------------------|------------------------------------------------------|---------------------------------------------------------------------------|-------------------------------------------------------|
| ≥ 物品                                                                              | ・役務申請 指名願い                                                                                                    |                                                                                                    | 前回ログイ                                                | 2024/05/10                                                                | 国説明はこちら                                               |
| 夏庭市申請支援サービス     夏 る 次 へ キャンセ     契約等 (委任先)を行う営業所を選択してください。                        |                                                                                                    |                                                                                                    |                                                      |                                                                           | キャンセル                                                 |
| 契利等 每11月                                                                          | (受仕无)を行う宮美所を選択し                                                                                                    | てください。                                                                                                    |                                                      |                                                                           |                                                       |
| 契約等<br>無い場<br>選択                                                                  | (委任先)を行う営業所を選択し<br>合は、本社を選択してください。<br>営業所名                                                                             | てください。                                                                                                    | 代表者                                                  | 電話番号                                                                      | FAX番号                                                 |
| 契利等 無い場 選択                                                                        | (安任先)を行う宮美所を選択し<br>合は、本社を選択してください。<br>営業所名<br>株式会社 真庭管財                                                                | ボーズ ださい。     新在地     岡山県真庭市久世2927-2                                                                                                    | 代表者<br>管財 太郎                                         | <b>電話番号</b><br>0867-42-1174                                               | FAX番号<br>0867-42-1119                                 |
| <ul> <li>契約等</li> <li>無い場</li> <li>選択</li> <li>○</li> </ul>                       | (安任先)を行う宮美所を選択し<br>合は、本社を選択してください。<br>営業所名<br>株式会社 真庭管財<br>勝山営業所                                                       | ボインださい。     新在地     岡山県真庭市久世2927-2     岡山県真庭市勝山53番地1                                                                                                    | 代表者       管財     太郎       勝山     沭一郎                 | <b>電話番号</b><br>0867-42-1174<br>0867-44-2611                               | FAX番号<br>0867-42-1119<br>0867-44-2931                 |
| <ul> <li>契約等</li> <li>無い場</li> <li>選択</li> <li>○</li> <li>○</li> <li>○</li> </ul> | <ul> <li>(委任先)を行う営業所を選択し<br/>合は、本社を選択してください。</li> <li>営業所名</li> <li>株式会社 真庭管財</li> <li>勝山営業所</li> <li>岡山営業所</li> </ul> | <ul> <li>         所在地         岡山県真庭市久世2927-2         岡山県真庭市勝山53番地1         岡山県岡山市北区葵町1-1         〇日山県岡山市北区葵町1-1         〇日山県岡山市北区葵町1-1         〇日山県岡山市北区葵町1-1         〇日日日日日日日日日日日日日日日日日日日日日日日日日日日日日日日日日日日日</li></ul> | 代表者       管財     太郎       勝山     沭一郎       真庭     太郎 | 電話番号           0867-42-1174           0867-44-2611           086-234-1111 | FAX番号<br>0867-42-1119<br>0867-44-2931<br>086-234-2222 |

#### ⑤ 物品の申請画面になりますので、業種分類の中から入札参加希望業種にチェックを入れて次へを押下する

| 申請支援サービス<br>2 物品・役務申請 指名願い                                                  |                     | 前回ログイン日 | ログアウト<br>株式会社 真庭管財<br>時:2024/05/10 国説明はごちら |
|-----------------------------------------------------------------------------|---------------------|---------|--------------------------------------------|
| <ul> <li>         ・         ・         ・</li></ul>                           | 4/01/29で受理されています。   | 戻る      | キャンセル                                      |
| 真庭市に確認してください。<br>衣服・その他繊維製品類<br>」 <sup>*</sup> ム・皮革・フ <sup>*</sup> ラスチャク製品類 | 希望業種                | 具体例     | 入札参<br>加希望                                 |
| 窯業・土石製品類                                                                    | 木製家具           鋼製家具 |         |                                            |
| 非鉄金属・金属製品類<br>印刷類                                                           | 建具<br>事務机           | 1       |                                            |
| 図書類 重子出版物類                                                                  | 椅子<br>インテリア類        |         |                                            |
| 紙·紙加工品類<br>車両類                                                              | 業種詳細                | 入してください | 入札参加を希望する 業種にチェックを入れる                      |
| 輸送機械<br>船舶類                                                                 |                     |         |                                            |
| 燃料類 一般・事務用家具類                                                               |                     |         |                                            |
| 一般・産業用機器類<br>電気・通信用機器類                                                      | ★ 番 八 粗             |         |                                            |
| 精密機器類                                                                       | 未住力規                |         |                                            |

#### ⑥ 次に役務の申請画面になりますので、入札参加希望業種にチェックを入れて「次へ」を押下する

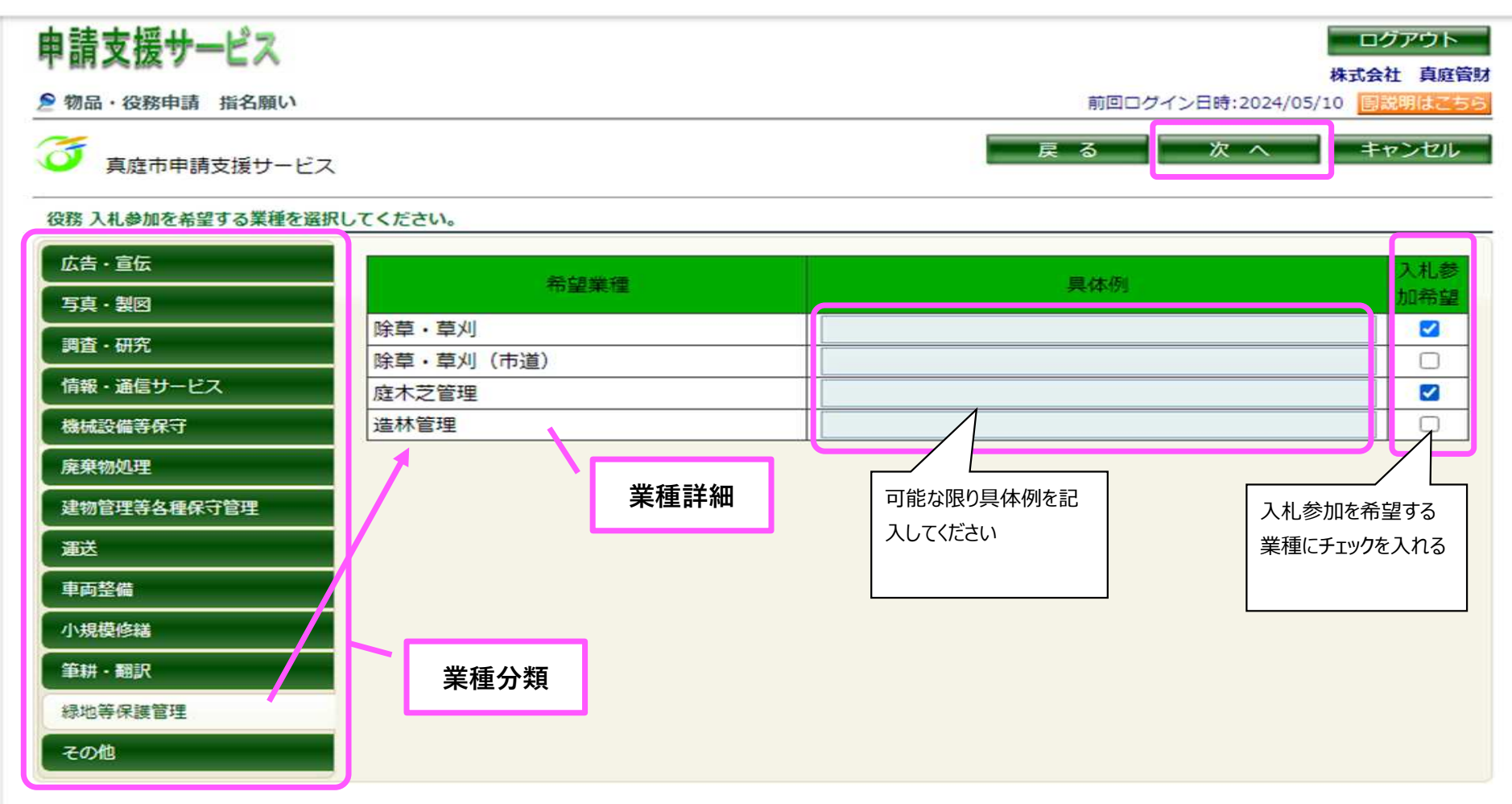

⑦ 入力内容の確認画面になりますので、申請する事業所、参加希望業種を確認し、誤りがなければ申請担当者情報を入力して「登録」を押下する。 入力内容を修正する場合は「戻る」にて内容を修正する。

| 物品・役務申請 指名願い        |                               |                |           | 前回ログイン日時::   | 2024/05/10<br>録<br>キャンセル |
|---------------------|-------------------------------|----------------|-----------|--------------|--------------------------|
| 具庭巾申請文援             | 9-EX                          |                |           |              |                          |
| 契約等(委任先)を行          | う営業所                          |                |           |              |                          |
| 申請区分                | 市町村内                          |                |           |              |                          |
| 商号または名称             | 株式会社 真庭管財<br>マニワカンザイ          |                |           |              |                          |
| 営業所名称               | 勝山営業所 カッヤマエイギョウショ             |                |           |              |                          |
| 斤在地                 | 717-0013<br>岡山県真庭市勝山 5 3 番地 1 |                |           |              |                          |
| 表者                  | 所長 勝山 沭一郎 (カッキ                | マジロ <b>ウ</b> ) |           |              |                          |
| 話番号                 | 0867- <mark>44</mark> -2611   |                | FAX番号     | 0867-44-2931 |                          |
| インボイス登録番号           |                               |                |           |              |                          |
| 但当 <mark>者情報</mark> |                               |                |           |              |                          |
| 『署                  | 総務部                           |                |           |              |                          |
| £名                  | 勝山 沭一郎                        |                | 氏名力ナ      | カツヤマジロウ      |                          |
| 話番号                 | 0867-44-2611                  |                | FAX番号     | 0867-44-2931 |                          |
| <b>メールアドレス</b>      | zaisan@city.maniwa.lg.jp      |                |           |              |                          |
| 物品 入札参加希望           |                               |                |           |              |                          |
|                     | 希望業種                          |                | 申請担当者情報を入 | 具体例          |                          |
| 般・事務用家具類            | 1 木製家具                        |                | カしてください   |              |                          |
| 般・事務用家具類            | 銅製家具                          |                |           |              |                          |
| 般・事務用家具類            | 建具                            |                | 1         |              |                          |
|                     |                               |                |           |              |                          |

⑧ 下記の画面になりましたら順番に処理を行っていますのでしばらくお待ちいただき、「再読込」を押してください

| 申請支援サービス         | ログアウト                       |
|------------------|-----------------------------|
| I BRIDGING F CON | 株式会社 真庭管財                   |
| 2 物品・役務申請 指名願い   | 前回ログイン日時:2024/05/10 国説明はごちら |
| 🥳 真庭市申請支援サービス    |                             |
|                  |                             |
| <b>#</b>         | 請用資料を作成中です。                 |
| L L              | ばらくお待ちください。                 |
|                  | 再読込                         |
|                  |                             |
|                  |                             |

⑨ 申請内容が反映されたPDFファイルと、添付様式のExcelファイル(適宜入力必要)の両方がダウンロードできたら「確認」を押下し終了してください。

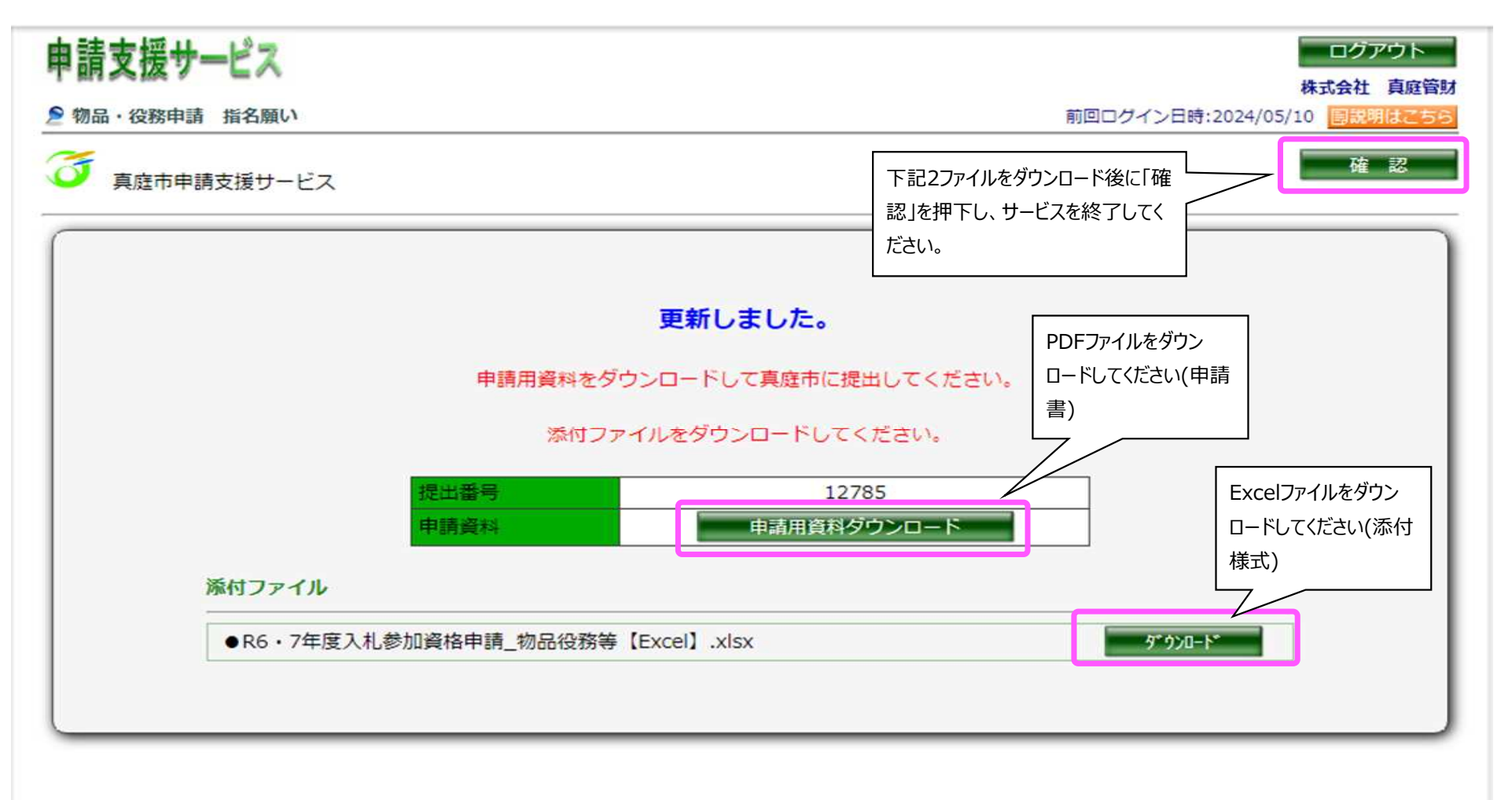